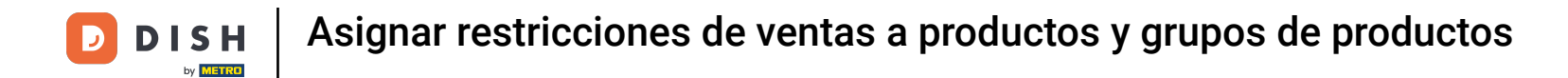

Bienvenido al panel de DISH POS. En este tutorial, te mostramos cómo asignar restricciones de venta a productos y grupos de productos.Primero, haz clic en Artículos.

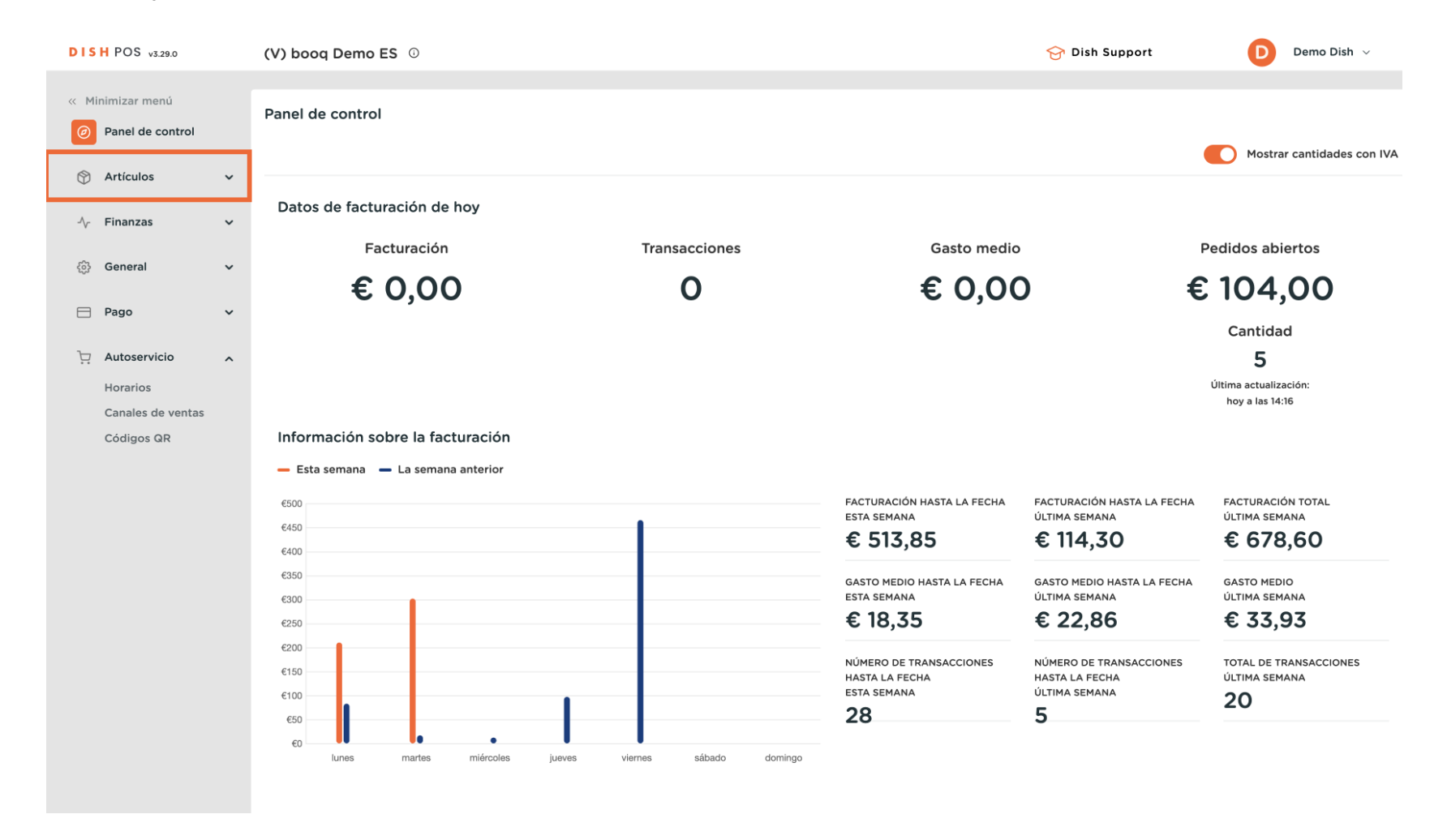

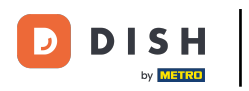

## Luego ve a Productos.

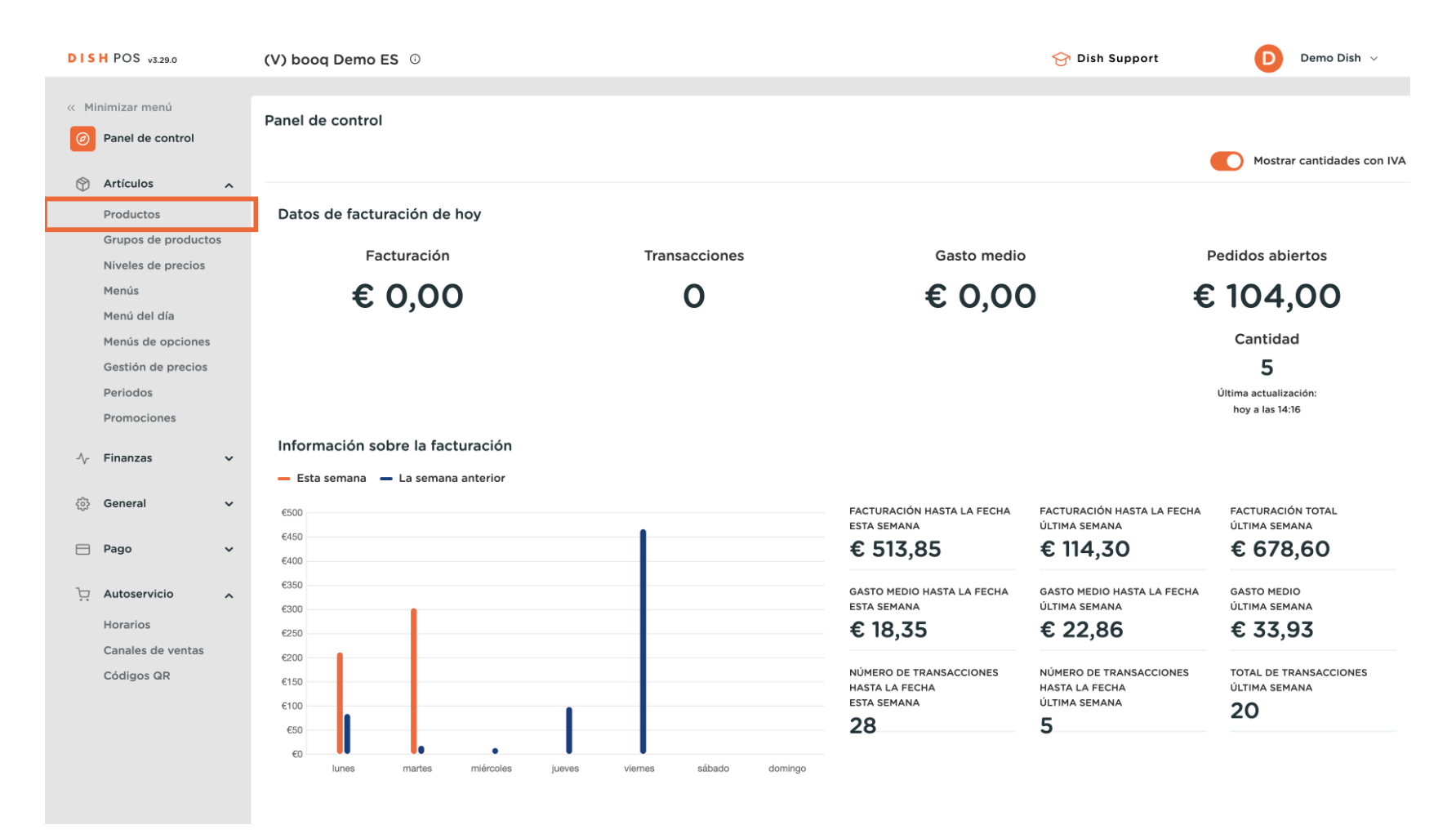

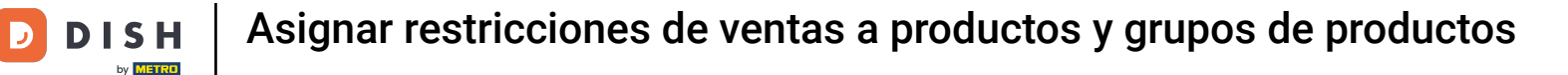

Ahora estás en la vista general de tus productos. Busca un producto al que quieras asignar restricciones de venta a través de la función de búsqueda.

| DISH POS v3.29.0                                             | (V) booq Demo ES 🕕                                |                       |                                  | 😚 Dish Support                                          | Demo Dish 🗸       |
|--------------------------------------------------------------|---------------------------------------------------|-----------------------|----------------------------------|---------------------------------------------------------|-------------------|
| <ul> <li>Minimizar menú</li> <li>Panel de control</li> </ul> | Productos (173)<br>General Alérgenos              |                       |                                  |                                                         |                   |
| Artículos 🔨                                                  | Q Buscar Grupo de productos Todos                 | ~                     | i≡ Mostrar <b>50 ~</b> Registros | $\bigtriangledown$ Filtro $\odot$ Columnas $\checkmark$ | + Añadir producto |
| Productos<br>Grupos de productos                             | ID 🗘 Nombre 🗘                                     | Grupo de productos 🗘  | Categorías de facturación        | Precio 🗘 🛛 Precio de la opción 🗘                        | IVA 🗘 Atributo    |
| Niveles de precios<br>Menús                                  | 6 m #181 50                                       | Aperitivo             | Alimentación                     | € 7,50                                                  | 9% - Laag Keuken  |
| Menú del día                                                 | 🥟 🔂 间 #156 7-Up 🗵                                 | Bebidas sin alcohol   | Bebidas bajo IVA                 | € 3,00                                                  | 9% - Laag         |
| Menús de opciones<br>Gestión de precios                      | 🥟 🖻 🕅 #98 Amaretto Disaronno                      | Espíritus extranjeros | Bebidas IVA elevado              | € 5,25                                                  | 21% - Hoog        |
| Periodos                                                     | 🥟 🖻 🏦 #119 Bacardi Blanco                         | Espíritus extranjeros | Bebidas IVA elevado              | € 5,25                                                  | 21% - Hoog        |
| Promociones                                                  | 🥟 🖻 🏦 #120 Bacardi Limón                          | Espíritus extranjeros | Bebidas IVA elevado              | € 5,25                                                  | 21% - Hoog        |
| -\∕r Finanzas ✓                                              | 🖉 🖻 🛅 #99 Baileys                                 | Espíritus extranjeros | Bebidas IVA elevado              | € 5,25                                                  | 21% - Hoog        |
| දිරු General 🗸 🗸                                             | 🥟 🖻 🛱 #78 Ballantines                             | Whisky                | Bebidas IVA elevado              | € 6,25                                                  | 21% - Hoog        |
| 🖻 Pago 🗸 🗸                                                   | 🧷 🖻 🛱 #14 🛛 Bistec a la Bearnesa con Papas Fritas | Platos                | Alimentación                     | € 19,50                                                 | 9% - Laag Keuken  |
| 🗁 Autoservicio 🦒                                             | 🖉 🖻 前 #169 Bolsa Familiar de Papas Fritas 🛛       | Papas fritas          | Alimentación                     | € 5,00                                                  | 9% - Laag         |
| Horarios                                                     | 💋 🕤 🗊 #170 Bolsillo Familiar Ras 🛛                | Papas fritas          | Alimentación                     | € 5,00                                                  | 9% - Laag         |
| Canales de ventas                                            | 🧷 🖻 前 #129 Botella de Vino Blanco                 | Vinos                 | Bebidas IVA elevado              | € 19,95                                                 | 21% - Hoog        |
| Courges are                                                  | 🧷 🖻 💼 #135 Botella de Vino Rosado                 | Vinos                 | Bebidas IVA elevado              | € 19,95                                                 | 21% - Hoog        |
|                                                              | 🥟 🖻 🌐 #132 Botella de Vino Tinto                  | Vinos                 | Bebidas IVA elevado              | € 19,95                                                 | 21% - Hoog        |
|                                                              | 🖉 🔂 🗊 #12 Burrata                                 | Ensaladas             | Alimentación                     | € 10,00                                                 | 9% - Laag Keuken  |
|                                                              |                                                   |                       | 1 2 3 4 >                        |                                                         |                   |

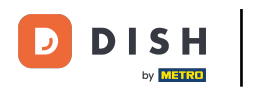

A continuación, utiliza el icono de edición del producto correspondiente para abrir los ajustes del producto.

| DISH POS v3.29.0                        | (V) booq Demo ES 💿                                |                       |                                  | 😚 Dish Support                 | Demo Dish 🗸       |
|-----------------------------------------|---------------------------------------------------|-----------------------|----------------------------------|--------------------------------|-------------------|
| « Minimizar menú<br>Ø Panel de control  | Productos (173)<br>General Alérgenos              |                       |                                  |                                |                   |
| Artículos 🔨                             | Q Buscar Grupo de productos Todos                 | ~                     | i≡ Mostrar <b>50 ~</b> Registros | ∀ Filtro                       | + Añadir producto |
| Productos                               |                                                   |                       |                                  |                                |                   |
| Grupos de productos                     | ID 🗘 Nombre 🗘                                     | Grupo de productos 🗘  | Categorías de facturación        | Precio 🔅 Precio de la opción 🗘 | IVA ≎ Atributo    |
| Niveles de precios<br>Menús             | <ul> <li>C 10 #181 50</li> </ul>                  | Aperitivo             | Alimentación                     | € 7,50                         | 9% - Laag Keuken  |
| Menú del día                            | 🖉 🕞 前 #156 7-Uр 🛛                                 | Bebidas sin alcohol   | Bebidas bajo IVA                 | € 3,00                         | 9% - Laag         |
| Menús de opciones<br>Gestión de precios | 🖉 🖻 前 #98 Amaretto Disaronno                      | Espíritus extranjeros | Bebidas IVA elevado              | € 5,25                         | 21% - Hoog        |
| Periodos                                | 🧷 🔂 🋅 #119 Bacardi Blanco                         | Espíritus extranjeros | Bebidas IVA elevado              | € 5,25                         | 21% - Hoog        |
| Promociones                             | 🤌 🕞 💼 #120 Bacardi Limón                          | Espíritus extranjeros | Bebidas IVA elevado              | € 5,25                         | 21% - Hoog        |
| -√ Finanzas ✓                           | 🖉 🖻 前 #99 Baileys                                 | Espíritus extranjeros | Bebidas IVA elevado              | € 5,25                         | 21% - Hoog        |
| දිරි General 🗸                          | 🥟 🖻 🛱 #78 Ballantines                             | Whisky                | Bebidas IVA elevado              | € 6,25                         | 21% - Hoog        |
| 🖻 Pago 🗸 🖌                              | 🥟 🖻 💼 #14 🛛 Bistec a la Bearnesa con Papas Fritas | Platos                | Alimentación                     | € 19,50                        | 9% - Laag Keuken  |
| 📮 Autoservicio 🧄                        | 🥟 🖻 前 #169 Bolsa Familiar de Papas Fritas 🛛       | Papas fritas          | Alimentación                     | € 5,00                         | 9% - Laag         |
| Horarios                                | 🥟 🖻 🏦 #170 Bolsillo Familiar Ras 🗵                | Papas fritas          | Alimentación                     | € 5,00                         | 9% - Laag         |
| Canales de ventas                       | 🥟 🖻 🏦 #129 Botella de Vino Blanco                 | Vinos                 | Bebidas IVA elevado              | € 19,95                        | 21% - Hoog        |
| cougos arc                              | 🥟 🖻 🏦 #135 Botella de Vino Rosado                 | Vinos                 | Bebidas IVA elevado              | € 19,95                        | 21% - Hoog        |
|                                         | 🥟 🖻 💼 #132 Botella de Vino Tinto                  | Vinos                 | Bebidas IVA elevado              | € 19,95                        | 21% - Hoog        |
|                                         |                                                   | Ensaladas             | Alimentación                     | € 10,00                        | 9% - Laag Keuken  |
|                                         |                                                   |                       | 1 2 3 4 >                        |                                |                   |

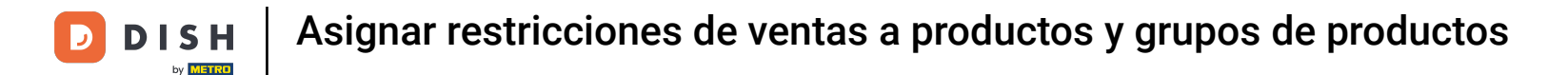

Se abrirá una nueva ventana, donde podrás ajustar la información del producto. Ve a Información del producto para asignar una restricción de venta.

| DISH POS v3.29.0                          | (V) Editar | producto                | Artículo                        |              |                   |             |                            |                  | $\otimes$      |
|-------------------------------------------|------------|-------------------------|---------------------------------|--------------|-------------------|-------------|----------------------------|------------------|----------------|
| « Minimizar menú                          | Pro # Ar   | rtículo                 | Nombre* 50                      | G            | rupo de productos | Aperitivo 🗸 | Categorías de facturación* | Ninguna (por def | ecto: Alimen 🗸 |
| Panel de control                          | G 🕜 De     | escripción del producto | Precios                         |              |                   |             | Descri                     | pción            |                |
| Artículos     Productos                   | Q 🛛 Im     | nágenes                 | Precio*                         | 7,50         | Precio de la      | 0,00        | Nombre                     |                  |                |
| Grupos de productos<br>Niveles de precios | (i) Inf    | formación del producto  | IVA *                           | 9% - Laag 🗸  | Precio por        |             | Busca                      | y filtrar        |                |
| Menús<br>Menú del día                     |            |                         |                                 | VA incluido  | Unidad            | ~           | Campo<br>búsque            | de<br>da 1       |                |
| Menús de opciones<br>Gestión de precios   | 0          |                         | Producción                      |              |                   |             | Campo<br>búsque            | de<br>Ja 2       |                |
| Periodos<br>Promociones                   | 2          |                         | Pedido de<br>producción         | 0            | Plato             | Ninguno 🗸   | Otros                      |                  |                |
| -√ Finanzas 🗸 ✔                           | 0          |                         | Por defecto: Keuke              | n<br>n       |                   |             | Estable                    | como             | ino 🗸          |
| ④ General                                 | 0          |                         | Elementos emer                  | rgentes      |                   |             | Proces                     | ón<br>so         |                |
| 🖻 Pago 🗸 👻                                |            |                         | + Añadir opción de              | menú         |                   |             | Flujo de                   | trabajo Por d    | efecto 🗸       |
| 다 Autoservicio · ·                        | 0          |                         | Compuestos<br>No se han añadido | componentes. |                   |             | Tipo de<br>procesa         | Tarjet           | :a regalo 🗸    |
| Canales de ventas<br>Códigos QR           | 0          |                         | + Añadir componer               | nte          |                   |             | Perfil de                  | l envase Ningu   | uno 🗸          |
|                                           |            |                         |                                 |              |                   |             | Identi                     | icación          |                |
|                                           | 0          |                         |                                 |              |                   |             | Tu<br>reference            | 19<br>ia         |                |
|                                           |            |                         | Cancelar                        |              |                   |             |                            |                  | Guardar        |

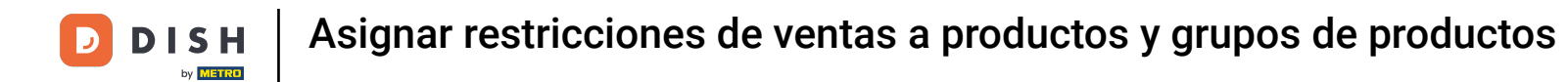

En Restricción de ventas, verás la opción de vender este producto sólo a mayores de 18 años. Para activar esta restricción de ventas, marca la casilla correspondiente.

| DISH POS v3.29.0                                                                                                    | (V) Editar producto          | Información del producto                                                                                                    | ) |
|----------------------------------------------------------------------------------------------------|------------------------------|----------------------------------------------------------------------------------------------------|---|
| « Minimizar menú                                                                                                    | # Artículo                   | Nombre <sup>*</sup> 50 Grupo de productos Aperitivo V Categorías de facturación <sup>*</sup> Ninguna (por defecto: Alimen V                         |   |
| Panel de control                                                                                                    | G 🖉 Descripción del producto | Alérgenos Restricciones de ventas                                                                                                    |   |
| Artículos Productos                                                                                                    | Q Imágenes                   | Gluten NIX18_NL Crustáceos Huevos                                                                                                    |   |
| Grupos de productos<br>Niveles de precios<br>Menús<br>Menú del día<br>Menús de opciones<br>Gestión de precios<br>Periodos<br>Promociones | Información del producto     | Pescado         Cacahuetes         Soja         Leche         Frutos secos         Apio         Mostaza         Semillas de sésamo         Sulficos |   |
| √ Finanzas 🗸 🗸                                                                                                    | 0                            | Altramuces       Moluscos                                                                                                    |   |
| ô} General 🗸 🗸                                                                                                    | 0                            |                                                                                                    |   |
| 🚍 Pago 🗸 🗸                                                                                                    | 0                            |                                                                                                    |   |
| <ul> <li>Autoservicio</li> <li>Horarios</li> <li>Canales de ventas</li> <li>Códigos QR</li> </ul>                                        |                              |                                                                                                    |   |
|                                                                                                    |                              | Cancelar Guardar                                                                                                    |   |

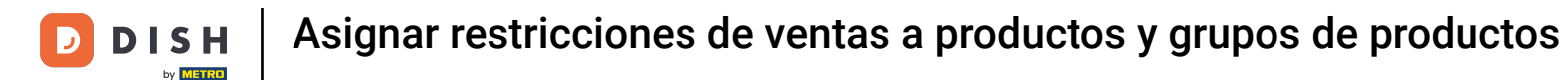

## 1 Una vez que hayas asignado una restricción de ventas, haz clic en Guardar para aplicar los cambios.

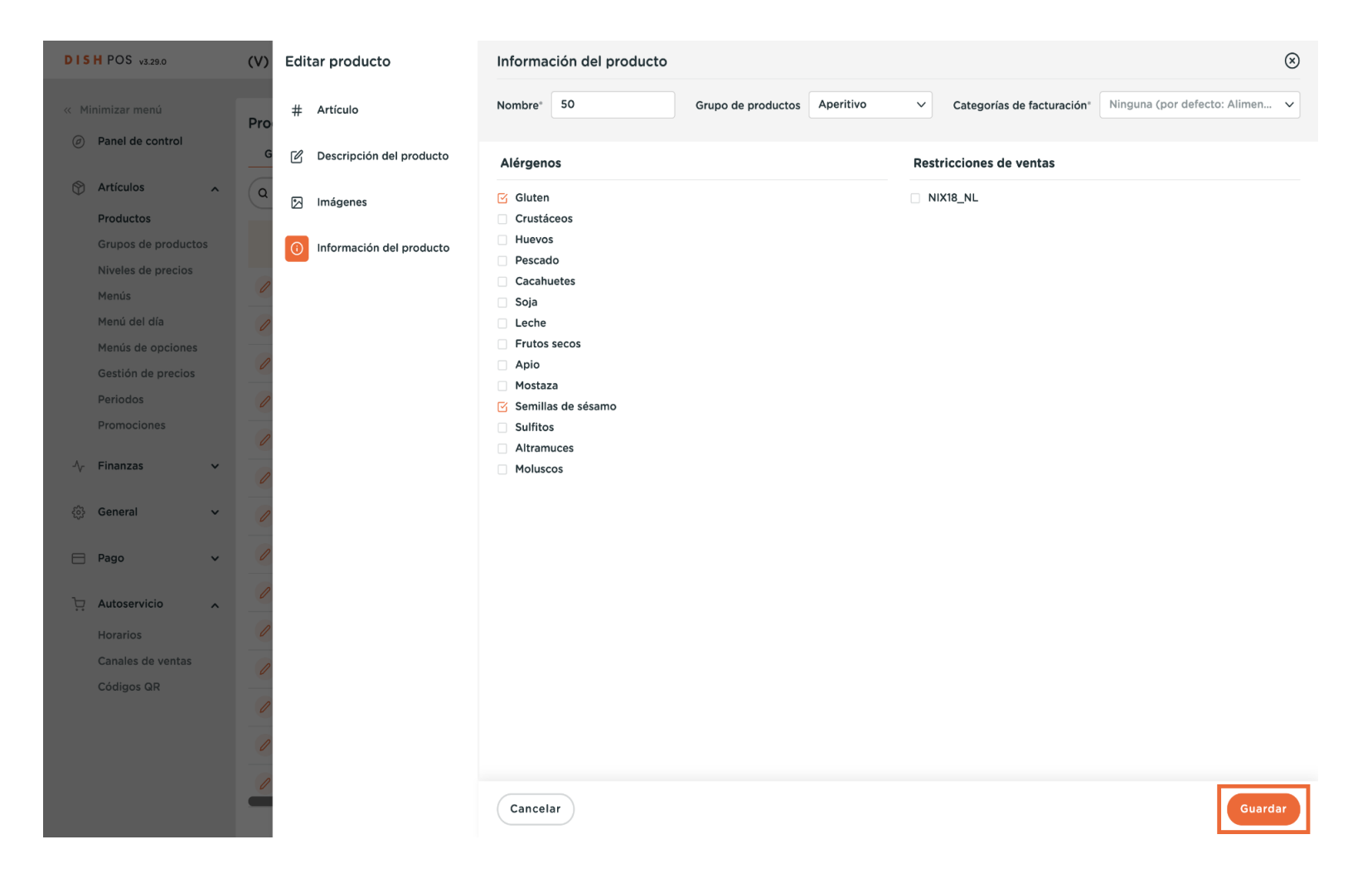

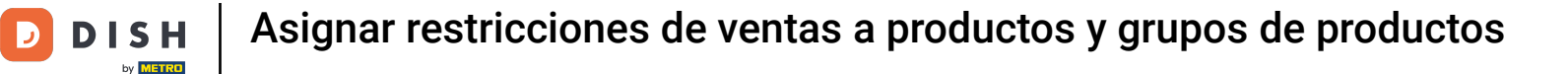

## Para hacer lo mismo con todo un grupo de productos, ve al submenú Grupos de productos.

| DISH POS v3.29.0                                             | (V) booq Demo ES 💿                                |                       |                                  | 🔗 Dish Support                 | Demo Dish 🗸       |
|--------------------------------------------------------------|---------------------------------------------------|-----------------------|----------------------------------|--------------------------------|-------------------|
| <ul> <li>Minimizar menú</li> <li>Panel de control</li> </ul> | Productos (173)<br>General Alérgenos              |                       |                                  |                                |                   |
| Artículos 🔨                                                  | Q Buscar Grupo de productos Todos                 | ~                     | i≡ Mostrar <b>50 ~</b> Registros | ♥ Filtro                       | + Añadir producto |
| Productos<br>Grupos de productos                             | ID 🗘 Nombre 🗘                                     | Grupo de productos 🗘  | Categorías de facturación        | Precio 🗘 Precio de la opción 🗘 | IVA 🗘 Atributo    |
| Niveles de precios<br>Menús                                  | C 11 #181 50                                      | Aperitivo             | Alimentación                     | € 7,50                         | 9% - Laag Keuken  |
| Menú del día                                                 | 🖉 🖻 🗊 #156 7-Uр 🛛                                 | Bebidas sin alcohol   | Bebidas bajo IVA                 | € 3,00                         | 9% - Laag         |
| Menús de opciones<br>Gestión de precios                      | 🧷 🖻 🕅 #98 Amaretto Disaronno                      | Espíritus extranjeros | Bebidas IVA elevado              | € 5,25                         | 21% - Hoog        |
| Periodos                                                     | 🖉 🖻 🗊 #119 Bacardi Blanco                         | Espíritus extranjeros | Bebidas IVA elevado              | € 5,25                         | 21% - Hoog        |
| Promociones                                                  | 🥖 🖻 🖩 #120 Bacardi Limón                          | Espíritus extranjeros | Bebidas IVA elevado              | € 5,25                         | 21% - Hoog        |
| $-\sqrt{r}$ Finanzas 🗸                                       | 🖉 🖻 🖩 #99 Baileys                                 | Espíritus extranjeros | Bebidas IVA elevado              | € 5,25                         | 21% - Hoog        |
| දිබු General 🗸 🗸                                             | 🖉 🖻 🖩 #78 Ballantines                             | Whisky                | Bebidas IVA elevado              | € 6,25                         | 21% - Hoog        |
| 🖻 Pago 🗸 🗸                                                   | 🥟 🖻 🕅 #14 🛛 Bistec a la Bearnesa con Papas Fritas | Platos                | Alimentación                     | € 19,50                        | 9% - Laag Keuken  |
| 🗁 Autoservicio 🖍                                             | 🥟 🖻 前 #169 Bolsa Familiar de Papas Fritas 🛙       | Papas fritas          | Alimentación                     | € 5,00                         | 9% - Laag         |
| Horarios                                                     | 🖉 🖻 前 #170 Bolsillo Familiar Ras 🛛                | Papas fritas          | Alimentación                     | € 5,00                         | 9% - Laag         |
| Canales de ventas                                            | 🖉 🖻 前 #129 Botella de Vino Blanco                 | Vinos                 | Bebidas IVA elevado              | € 19,95                        | 21% - Hoog        |
| Codigos GR                                                   | 🥟 🖻 前 #135 Botella de Vino Rosado                 | Vinos                 | Bebidas IVA elevado              | € 19,95                        | 21% - Hoog        |
|                                                              | 🥟 🖻 前 #132 Botella de Vino Tinto                  | Vinos                 | Bebidas IVA elevado              | € 19,95                        | 21% - Hoog        |
|                                                              | 🥟 🔂 🛱 #12 Burrata                                 | Ensaladas             | Alimentación                     | € 10,00                        | 9% - Laag Keuken  |
|                                                              |                                                   |                       | 1 2 3 4 >                        |                                |                   |

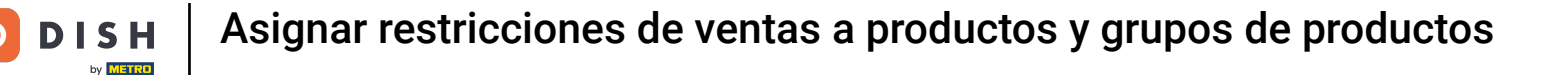

Ahora estás en la vista general de tus grupos de productos. Para ampliar un grupo de productos, utiliza la flecha hacia abajo correspondiente.

| DISH        | POS v3.29.0                                                        |        | (V) booq Demo                                          | ES 0   |               |                      |          |           | 😚 Dish Suppor  | t D              | Demo Dish $$         |
|-------------|--------------------------------------------------------------------|--------|--------------------------------------------------------|--------|---------------|----------------------|----------|-----------|----------------|------------------|----------------------|
| « Mini      | mizar menú<br>Panel de control                                     |        | Grupos de proc                                         | ductos |               |                      |          |           |                | + Añadir grupo d | de productos         |
| Ø A         | Artículos<br>Productos                                             | ^      | 11                                                     | ID 0   | Nombre 0      | Categoría facturació | Divisa 🗘 | IVA û     | IVA incluido 0 | Plato 0          | Atributos de produci |
| C           | Grupos de producto                                                 | s      | ~ 2 ₪                                                  | #12    | Alimento      |                      | ¢        |           | Sí             |                  |                      |
| 1           | Niveles de precios<br>Menús                                        |        | ✓ / 前                                                  | #1     | Bebidas       |                      | €        |           | Sí             |                  |                      |
| ١           | Menú del día                                                       |        | 2 ū                                                    | #20    | Miscellaneous |                      | €        |           |                |                  |                      |
| ۲<br>F<br>F | Menús de opciones<br>Gestión de precios<br>Periodos<br>Promociones |        | <ul><li>✓ <i>ℓ</i> <sup>−</sup> <sup>−</sup></li></ul> | #21    | Quiosco       | Alimentación         | £        | 9% - Laag |                |                  |                      |
| -∿ F<br>@ 0 | Finanzas<br>General                                                | *<br>* |                                                        |        |               |                      |          |           |                |                  |                      |
| E F         | Dago                                                               | ~      |                                                        |        |               |                      |          |           |                |                  |                      |
| <i>٩</i> ټ  | Autoservicio                                                       | ^      |                                                        |        |               |                      |          |           |                |                  |                      |
| ŀ           | lorarios                                                           |        |                                                        |        |               |                      |          |           |                |                  |                      |
|             | canales de ventas<br>Códigos QR                                    |        |                                                        |        |               |                      |          |           |                |                  |                      |
|             |                                                                    |        |                                                        |        |               |                      |          |           |                |                  |                      |
|             |                                                                    |        |                                                        |        |               |                      |          |           |                |                  |                      |
|             |                                                                    |        |                                                        |        |               |                      |          |           |                |                  |                      |

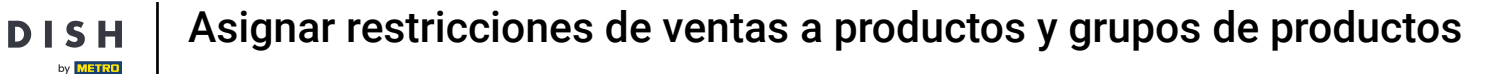

A continuación, utiliza el icono de edición para abrir los ajustes del grupo de productos correspondiente.

| DIS                                    | H POS v3.29.0                     |   | (V) booq Demo E         | <b>S</b> 0 |               |                      | 😚 Dish Suppor | rt D      | Demo Dish $$   |                |                      |
|----------------------------------------|-----------------------------------|---|-------------------------|------------|---------------|----------------------|---------------|-----------|----------------|----------------|----------------------|
| « Minimizar menú<br>Ø Panel de control |                                   |   | Grupos de produc        | ctos       |               |                      |               |           |                | + Añadir grupo | de productos         |
| 8                                      | Artículos<br>Productos            | ^ | T1                      | ID 🗘       | Nombre 🗘      | Categoría facturació | Divisa 🗘      | IVA 🗘     | IVA incluido 🗘 | Plato 🗘        | Atributos de produce |
|                                        | Grupos de productos               |   | ヘノ 直                    | #12        | Alimento      |                      | €             |           | Sí             |                |                      |
|                                        | Menús                             |   |                         | #13        | Aperitivo     | Alimentación         | €             | 9% - Laag | Sí             | Aperitivo      | Keuken               |
|                                        | Menú del día<br>Menús de opciones |   | ∕ ⊡                     | #15        | Ensaladas     | Alimentación         | €             | 9% - Laag | Sí             | Ensaladas      | Keuken               |
|                                        | Gestión de precios                |   | 2 🖻                     | #14        | Entrantes     | Alimentación         | ¢             | 9% - Laag | Sí             | Entradas       | Keuken               |
|                                        | Periodos<br>Promociones           |   | ∕ ⊡                     | #16        | Platos        | Alimentación         | €             | 9% - Laag | Sí             | Platos         | Keuken               |
| Ac                                     | Finanzas                          | ~ | ∕ ⊡                     | #18        | Postres       | Alimentación         | ¢             | 9% - Laag | Sí             | Postres        | Keuken               |
| v                                      | - manzao                          |   | ∕ ⊡                     | #17        | Suplementos   | Alimentación         | €             | 9% - Laag | Sí             | Platos         | Keuken               |
| ŝ                                      | General                           | ~ | <ul><li>✓ / □</li></ul> | #1         | Bebidas       |                      | €             |           | Sí             |                |                      |
|                                        | Pago                              | ~ | ∕ ⊡                     | #20        | Miscellaneous |                      | ¢             |           |                |                |                      |
| ŗ                                      | Autoservicio                      | ^ | <ul><li>✓ / □</li></ul> | #21        | Quiosco       | Alimentación         | €             | 9% - Laag |                |                |                      |
|                                        | Horarios                          |   |                         |            |               |                      |               |           |                |                |                      |
|                                        | Canales de ventas                 |   |                         |            |               |                      |               |           |                |                |                      |
|                                        | Códigos QR                        |   |                         |            |               |                      |               |           |                |                |                      |

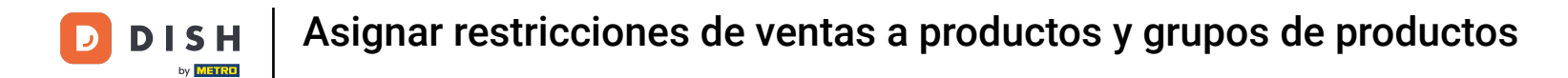

Se abrirá una nueva ventana, donde podrás ajustar la información del grupo de productos. Ve a Información del producto para asignar una restricción de venta.

| DISH POS v3.29              | • (V)    | Editar grupo de productos   | Grupo de productos        |                                      |                  |                       |              |         |  |  |
|-----------------------------|----------|-----------------------------|---------------------------|--------------------------------------|------------------|-----------------------|--------------|---------|--|--|
| « Minimizar menu            | Gr       | # Grupo de productos        | Nombre* Aperitivo         | Grupo de productos heredado          | Alimento ~       | Categoría facturación | Alimentación | ~       |  |  |
| Panel de co                 | itrol    | i) Información del producto | IVA                       |                                      | Productos        |                       |              |         |  |  |
| Artículos                   | ^        |                             | Tasa de IVA               | 9% - Laag                            |                  |                       |              |         |  |  |
| Productos                   |          | 1                           |                           |                                      |                  |                       |              |         |  |  |
| Grupos de p                 | roductos |                             | IVA incluido              | sí × ·                               | ∽ 50             |                       |              |         |  |  |
| Niveles de p<br>Menús       | recios   |                             | Perfil del envase         |                                      | Ostras Cada Uno  |                       |              | Â       |  |  |
| Menú del dí                 |          |                             | Perfil del envase         | Ninguno                              | Ostras Por Pieza | de Maracuyá           |              | ~ )     |  |  |
| Menús de o                  | ciones   |                             | i enni dei envase         | iniguno                              | Caviar (10gr.)   |                       |              | ×       |  |  |
| Gestión de J                | recios   |                             |                           |                                      |                  |                       |              |         |  |  |
| Periodos                    |          |                             |                           |                                      | Iberico (100gr.) |                       |              |         |  |  |
| Promocione<br>-\/- Finanzas | · _      |                             | Producción                |                                      |                  |                       |              |         |  |  |
|                             |          |                             | Plato                     | Aperitivo                            | ~                |                       |              |         |  |  |
| ද්‍රි General               | ×        |                             | Atributos de producción   |                                      |                  |                       |              |         |  |  |
| 🗖 Pago                      | ~        |                             | 1 Keuken ∨ Î              |                                      |                  |                       | + 💼          |         |  |  |
| 🗁 Autoservicio              | ^        |                             | + Añadir atributos de pro | oducción                             |                  |                       |              |         |  |  |
| Horarios                    |          |                             | Identificación            |                                      |                  |                       |              |         |  |  |
| Canales de                  | entas    |                             | To a famour in            |                                      |                  |                       |              |         |  |  |
| Códigos QR                  |          |                             | Tu referencia             | 15982830-1467-4066-0203-630318501909 |                  |                       |              |         |  |  |
|                             |          |                             | ID                        | 13                                   |                  |                       |              |         |  |  |
|                             |          |                             |                           |                                      |                  |                       |              |         |  |  |
|                             |          |                             |                           |                                      |                  |                       |              |         |  |  |
|                             |          |                             | Cancelar                  |                                      |                  |                       |              | Guardar |  |  |

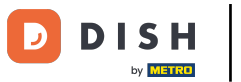

En Restricción de ventas, verás la opción de vender este grupo de productos sólo a mayores de 18 años. Para activar esta restricción de ventas, marca la casilla correspondiente.

| DISH POS v3.29.0      | (V) | Editar grupo de productos | Información del producto      |                             |            |                       |              | $\otimes$ |
|-----------------------|-----|---------------------------|-------------------------------|-----------------------------|------------|-----------------------|--------------|-----------|
| « Minimizar menú      | Gru | # Grupo de productos      | Nombre <sup>*</sup> Aperitivo | Grupo de productos heredado | Alimento 🗸 | Categoría facturación | Alimentación | ~         |
| Panel de control      |     | Información del producto  | Restricciones de ventas       |                             |            |                       |              |           |
| 🕅 Artículos 🖍         |     |                           | NIX18 NL                      |                             |            |                       |              |           |
| Productos             | t   |                           |                               |                             |            |                       |              |           |
| Grupos de productos   |     |                           |                               |                             |            |                       |              |           |
| Niveles de precios    |     |                           |                               |                             |            |                       |              |           |
| Menús                 |     |                           |                               |                             |            |                       |              |           |
| Menú del día          |     |                           |                               |                             |            |                       |              |           |
| Menús de opciones     |     |                           |                               |                             |            |                       |              |           |
| Gestión de precios    |     |                           |                               |                             |            |                       |              |           |
| Periodos              |     |                           |                               |                             |            |                       |              |           |
| Promociones           |     |                           |                               |                             |            |                       |              |           |
| $_{ m Vr}$ Finanzas 🗸 |     |                           |                               |                             |            |                       |              |           |
|                       |     |                           |                               |                             |            |                       |              |           |
| ର୍ଣ୍ଣୁ General 🗸 🗸    |     |                           |                               |                             |            |                       |              |           |
| Pago 🗸                |     |                           |                               |                             |            |                       |              |           |
|                       |     |                           |                               |                             |            |                       |              |           |
| 는 Autoservicio 🔨      |     |                           |                               |                             |            |                       |              |           |
| Horarios              |     |                           |                               |                             |            |                       |              |           |
| Canales de ventas     |     |                           |                               |                             |            |                       |              |           |
| Códigos QR            |     |                           |                               |                             |            |                       |              |           |
|                       |     |                           |                               |                             |            |                       |              |           |
|                       |     |                           |                               |                             |            |                       |              |           |
|                       |     |                           |                               |                             |            |                       |              |           |
|                       |     |                           | Cancelar                      |                             |            |                       | Gui          | ardar     |
|                       |     |                           |                               |                             |            |                       |              |           |

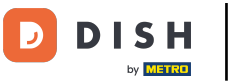

## Una vez que hayas asignado una restricción de ventas, haz clic en Guardar para aplicar los cambios.

| DISH POS v3.29.0 (V                  | ) Editar grupo de productos | Información del producto |                             |            |                       | $\otimes$      |
|--------------------------------------|-----------------------------|--------------------------|-----------------------------|------------|-----------------------|----------------|
| « Minimizar menú                     | # Grupo de productos        | Nombre* Aperitivo        | Grupo de productos heredado | Alimento 🗸 | Categoría facturación | Alimentación 🗸 |
| <ul> <li>Panel de control</li> </ul> | Información del producto    | Restricciones de ventas  |                             |            |                       |                |
| Artículos                            | -                           | VIX18_NL                 |                             |            |                       |                |
| Productos                            | 1                           |                          |                             |            |                       |                |
| Grupos de productos                  |                             |                          |                             |            |                       |                |
| Niveles de precios                   |                             |                          |                             |            |                       |                |
| Menús                                |                             |                          |                             |            |                       |                |
| Menú del día                         |                             |                          |                             |            |                       |                |
| Menús de opciones                    |                             |                          |                             |            |                       |                |
| Gestión de precios                   |                             |                          |                             |            |                       |                |
| Periodos                             |                             |                          |                             |            |                       |                |
| Promociones                          |                             |                          |                             |            |                       |                |
| √ Finanzas v                         |                             |                          |                             |            |                       |                |
| ĝi General 🗸                         |                             |                          |                             |            |                       |                |
| 🖻 Pago 🗸 🗸                           |                             |                          |                             |            |                       |                |
| 📜 Autoservicio 🤸                     |                             |                          |                             |            |                       |                |
| Horarios                             |                             |                          |                             |            |                       |                |
| Canales de ventas                    |                             |                          |                             |            |                       |                |
| Códigos QR                           |                             |                          |                             |            |                       |                |
|                                      |                             |                          |                             |            |                       |                |
|                                      |                             |                          |                             |            |                       |                |
|                                      |                             |                          |                             |            |                       |                |
|                                      |                             | Cancelar                 |                             |            |                       | Guardar        |

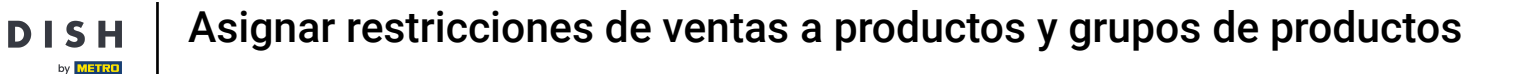

i

Ya está. Has completado el tutorial y ahora sabes cómo asignar restricciones de venta a productos y grupos de productos.

| DIS      | H POS v3.29.0                                 |   | (V) booq Demo E      | <b>S</b> (i) |               |                      |          |           | 😚 Dish Suppor  | t D            | Demo Dish 🗸          |
|----------|-----------------------------------------------|---|----------------------|--------------|---------------|----------------------|----------|-----------|----------------|----------------|----------------------|
| « м      | inimizar menú<br>Panel de control             |   | Grupos de produc     | ctos         |               |                      |          |           |                | + Añadir grupo | de productos         |
| 8        | Artículos<br>Productos<br>Grupos de productos | ^ | n                    | ID \$        | Nombre 🗘      | Categoría facturació | Divisa 🗘 | IVA 🗘     | IVA incluido 🗘 | Plato 🗘        | Atributos de produce |
|          | Niveles de precios                            |   | へ /  値               | #12          | Alimento      |                      | €        |           | Sí             |                |                      |
|          | Menús                                         |   | 2 Ē                  | #13          | Aperitivo     | Alimentación         | €        | 9% - Laag | Sí             | Aperitivo      | Keuken               |
|          | Menú del día<br>Menús de opciones             |   | 2 Ē                  | #15          | Ensaladas     | Alimentación         | €        | 9% - Laag | Sí             | Ensaladas      | Keuken               |
|          | Gestión de precios                            |   | 0 🖻                  | #14          | Entrantes     | Alimentación         | €        | 9% - Laag | Sí             | Entradas       | Keuken               |
|          | Periodos<br>Promociones                       |   | 2 11                 | #16          | Platos        | Alimentación         | €        | 9% - Laag | Sí             | Platos         | Keuken               |
| -\-      | Finanzas                                      | ~ | 0 🗉                  | #18          | Postres       | Alimentación         | €        | 9% - Laag | Sí             | Postres        | Keuken               |
|          |                                               |   | / 回                  | #17          | Suplementos   | Alimentación         | €        | 9% - Laag | Sí             | Platos         | Keuken               |
| <u> </u> | General                                       | ~ | ~ / ū                | #1           | Bebidas       |                      | €        |           | Sí             |                |                      |
|          | Pago                                          | ~ | 2 🖻                  | #20          | Miscellaneous |                      | €        |           |                |                |                      |
| Ä        | Autoservicio                                  | ^ | <ul><li>✓ </li></ul> | #21          | Quiosco       | Alimentación         | €        | 9% - Laag |                |                |                      |
|          | Horarios                                      |   |                      |              |               |                      |          |           |                |                |                      |
|          | Canales de ventas                             |   |                      |              |               |                      |          |           |                |                |                      |
|          | Códigos QR                                    |   |                      |              |               |                      |          |           |                |                |                      |

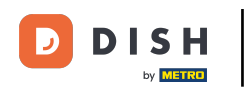

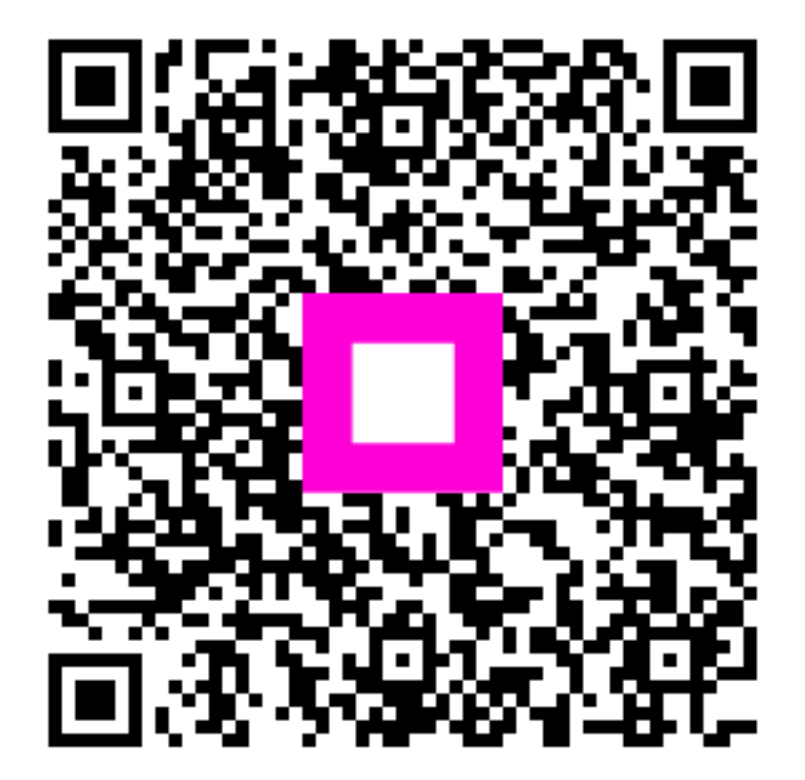

Escanee para ir al reproductor interactivo